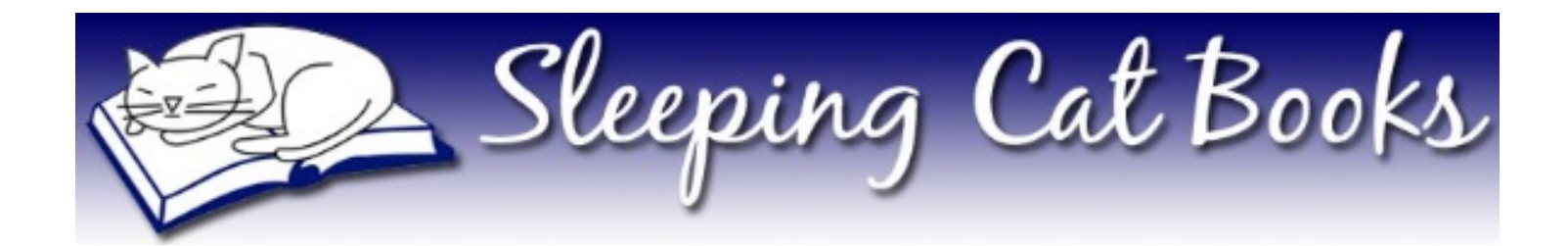

# Publishing with KDP Print

How to Upload and Publish a Paperback Book

December 2024

Sarah E. Holroyd Sleeping Cat Books <u>https://sleepingcatbooks.com</u>

## Contents

| Publish a Paperback Edition of an Existing Ebook | .3 |
|--------------------------------------------------|----|
| Publish a Paperback with No Existing Ebook       | .4 |

## Publish a Paperback Edition of an Existing Ebook

- 1. Log into your KDP account at <a href="https://kdp.amazon.com">https://kdp.amazon.com</a>.
- 2. Click on **Bookshelf**.

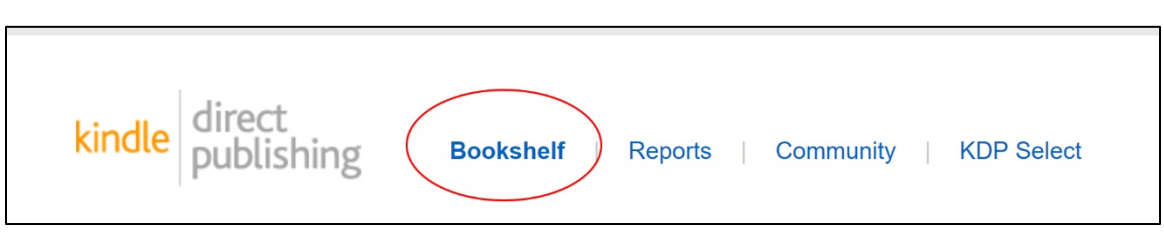

3. Find the ebook for which you'd like to add a paperback edition and click + **Create paperback**.

| Santa's Got a<br>Brand New App | Santa's Got a<br>Brand New App: a<br>shor | Kindle eBook<br>LIVE ▼<br>Submitted on December 13, 2017 | \$0.99 USD<br>View on Amazon ▼<br>ASIN: B07883DF41 | KINDLE EBOOK ACTIONS    |
|--------------------------------|-------------------------------------------|----------------------------------------------------------|----------------------------------------------------|-------------------------|
| ekarany'n Strak E Rakar        | By Sarah Holroyd                          | + Create paperback                                       | sk                                                 | Link existing paperback |

4. Proceed with the information under Step 4 below.

## Publish a Paperback with No Existing Ebook

- 1. Log into your KDP account at <a href="https://kdp.amazon.com">https://kdp.amazon.com</a>.
- 2. Click on **Bookshelf**.

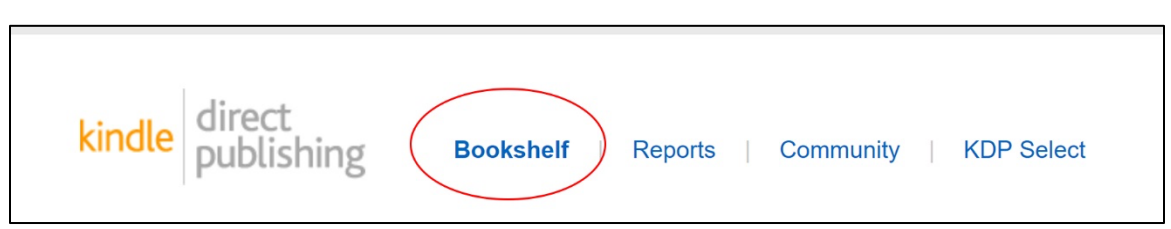

#### 3. Click the **+ Paperback** button.

| kindle direc<br>publi | t<br>shing Bookshelf   Reports   Community   KDP Select                                                                                                    |
|-----------------------|----------------------------------------------------------------------------------------------------|
| (i) CreateSp          | ace is moving to Kindle Direct Publishing<br>pooks on CreateSpace, move them to KDP in three steps.                                                                                           |
| Create a New          | Title                                                                                                    |
| +                     | Sook Content: You can upload a manuscript, or use our free creation tools to create children's books, educational content, comics, and manga. Get started with Kindle content creation tools. |
| Kindle eBook          | Sook Cover: You can use our online Cover Creator, or upload a cover of your own. Creating a great cover.                                                                                      |
|                       | Description, Keywords and Categories: Tell readers about your book and help them find it on Amazon.                                                                                           |
| +                     | SISBN: Get a free ISBN to publish your paperback. Kindle eBooks don't need one. More about ISBNs.                                                                                             |
| Paperback             | See all Getting Started tips >                                                                                                    |

4. The *Paperback Details* tab opens. Complete the information on this tab.

| kindle direct<br>publishir | g Bookshelf   R                              | Reports   Community   KDP Se                  | lect                                               |
|----------------------------|----------------------------------------------|-----------------------------------------------|----------------------------------------------------|
| Paperback Details          | P<br>i                                       | Paperback Content<br>Not Started              | Paperback Rights & Pricing<br><i>i</i> Not Started |
| Language                   | Choose your paperback's primar<br>English    | y language (the language in which the book w  | /as written).                                      |
| Book Title                 | Enter your title as it appears on Book Title | your book cover. Learn more about entering yo | our title information.                             |
|                            | Subtitle (Optional)                          |                                               |                                                    |

- Language
- Book Title
- Subtitle (optional)
- Series (optional)
- Edition number (optional)
- Author
- Contributors If there are multiple authors or other contributors, use this field, and Add Another as necessary.

**NOTE:** Do *not* include your editor or designer as a contributor to the book. This field should be limited to individuals who made a material contribution to the content of the book, such as co-authors and illustrators.

- Description This is the text that will appear on the Amazon sales page.
- Publishing Rights If this book is content that you wrote, select I own the copyright and I hold necessary publishing rights.
- Primary Audience
  - Does the book contain explicit content? Select Yes or No.
  - Reading Age (optional) I recommend not selecting anything in either drop-down here.
- Primary Marketplace This field affects the values available in the Categories field below it, and also sets the main currency for your retail list price (on the 3<sup>rd</sup> page of title setup) from which the other currencies are auto-calculated. It has nothing at all to do with the book's distribution.
- Categories You can select three categories.

- Keywords (optional) Enter up to seven terms (words or phrases) that customers may search for to find the book.
- Publication Date If your book was previously published elsewhere, you can enter that publication date. If this is a new book, leave the default of **Publication date and release date are the same**.
- Release Date This function allows you to schedule a future release date for a print title. This is not the same as a pre-order, which KDP does not allow for print (just ebooks). For most projects, the default of **Release my book for sale now** is best. This does not immediately publish the book; you still control that on the final page of title setup.

**Note:** If you are using IngramSpark for this same ISBN, **do not** set a release date. This function does not work well with IngramSpark having the same ISBN.

5. Complete the fields on this tab, then click **Save and Continue** at the bottom. The *Paperback Content* tab opens.

| kindle direct<br>publishir              | Bookshelf   Reports   Community   KDP Select                                                                                                    |                                                    |
|-----------------------------------------|----------------------------------------------------------------------------------------------------|----------------------------------------------------|
| Test<br>Paperback Details<br>✓ Complete | s Paperback Content<br><i>i</i> In Progress                                                                                                    | Paperback Rights & Pricing<br><i>i</i> Not Started |
| Print ISBN                              | To comply with industry standards, all paperbacks are required to have a unique ISB     Get a free KDP ISBN   Assign me a free KDP ISBN  Use my own ISBN        | 3N. What is an ISBN? *                             |
| Publication Date                        | Enter the date on which your book was first published. Leave this blank if you are p<br>my book's publication date determined? *<br>Publication Date (Optional) | ublishing your book for the first time. How is     |

- Print ISBN Select either Get a free KDP ISBN or Use my own ISBN.
  - Get a free KDP ISBN Click Assign me a free KDP ISBN, then Assign ISBN.

#### **Publishing with KDP Print**

|                                    | Get a free KDP ISBN  Assign me a free KDP ISBN                                                                                  |
|------------------------------------|----------------------------------------------------------------------------------------------------|
|                                    | O Use my own ISBN                                                                                                    |
|                                    |                                                                                                    |
| ee KDP ISBN                        |                                                                                                    |
| ee KDP ISBN<br>ou can use a free F | KDP ISBN to publish your paperback. This ISBN can be used only on KDP and cannot be used to publish your book on other platform |

• Use my own ISBN – If you select to use your own ISBN, enter the ISBN and imprint name. Both fields must match the entry in the ISBN database exactly, including spacing and punctuation. It's best to copy the information from the database and paste it into the KDP fields.

| Print ISBN | To comply with industry standards, all paperbacks are required to have a unique ISBN. What is an ISBN? * |  |  |  |  |  |  |  |
|------------|----------------------------------------------------------------------------------------------------|--|--|--|--|--|--|--|
|            | Get a free KDP ISBN                                                                                      |  |  |  |  |  |  |  |
|            | Use my own ISBN                                                                                          |  |  |  |  |  |  |  |
|            | ISBN                                                                                                    |  |  |  |  |  |  |  |
|            |                                                                                                    |  |  |  |  |  |  |  |
|            | Imprint What is an imprint? *                                                                            |  |  |  |  |  |  |  |
|            |                                                                                                    |  |  |  |  |  |  |  |
|            |                                                                                                    |  |  |  |  |  |  |  |

- Publication Date If the book was previously published (with the same ISBN), enter the date it was published. If this is the first publication of the book, leave this field blank.
- Print Options ٠

#### **Publishing with KDP Print**

### Sleeping Cat Books https://sleepingcatbooks.com

| Print Options | Choose how you'd like to print your book. V be calculated? ~                                                                                      | Ve've pre-selected the most common setting                                                 | gs to get you started. How will printing cost                                                                                                    |
|---------------|----------------------------------------------------------------------------------------------------|--------------------------------------------------------------------------------------------|----------------------------------------------------------------------------------------------------|
|               | Ink and Paper Type<br>Pick which ink and paper type you'd like to                                                                                 | print your manuscript with. ~                                                              |                                                                                                    |
|               | Black & white interior<br>with cream paper         Black & white interior<br>with white paper         Standard color interior<br>with white paper |                                                                                            | <section-header><section-header><section-header><section-header><section-header><text></text></section-header></section-header></section-header></section-header></section-header>                                                                                                    |
|               | Premium color interior<br>with white paper                                                                                                    |                                                                                            | These stars are indeed on any stars and and the probability of the stars of the Stars from the Stars and Stars and S |
|               |                                                                                                    | Black & white interior with cream                                                          | n paper                                                                                                    |
|               |                                                                                                    | <ul> <li>Typical for fiction and memoirs</li> <li>Paper weight: 50-61 pound, 74</li> </ul> | -90 grams per square meter                                                                                                    |
|               | Trim Size<br>Select the height and width you want your                                                                                            | book to be. ~                                                                              |                                                                                                    |
|               | 6 x 9 in<br>15.24 x 22.86 cm                                                                                                    | Select a different size                                                                    |                                                                                                    |
|               | Bleed Settings<br>Choose "Bleed" if you have images or illustr                                                                                    | rations extending to the page's edge in your                                               | manuscript. Otherwise, use "No Bleed." ~                                                                                                    |
|               |                                                                                                    |                                                                                            |                                                                                                    |
|               | No Bleed                                                                                                    | Bleed (PDF only)                                                                           |                                                                                                    |
|               | No Bleed Paperback cover finish Choose how you'd like to laminate your boo                                                                        | Bleed (PDF only)                                                                           |                                                                                                    |

- Ink and Paper Type Select the appropriate box.
- Trim Size Select either the default box of 6 X 9" or click the **Select a different size** button and select or enter your trim size.

| 5 x 8 in                                                              | 5.25 x 8 in                                       | 5.5 x 8.5 in                            | 6 x 9 in                |
|-----------------------------------------------------------------------|---------------------------------------------------|-----------------------------------------|-------------------------|
| 12.7 x 20.32 cm                                                       | 13.34 x 20.32 cm                                  | 13.97 x 21.59 cm                        | 15.24 x 22.86 cm        |
| e Standard Trim Size                                                  | es:                                               | , 0                                     | Compare all standard si |
| 5.06 x 7.81 in                                                        | 6.14 x 9.21 in                                    | 6.69 x 9.61 in                          | 7 x 10 in               |
| 12.85 x 19.84 cm                                                      | 15.6 x 23.39 cm                                   | 16.99 x 24.4 cm                         | 17.78 x 25.4 cm         |
| 7.44 x 9.69 in                                                        | 7.5 x 9.25 in                                     | 8 x 10 in                               | 8.5 x 11 in             |
| 18.9 x 24.61 cm                                                       | 19.05 x 23.5 cm                                   | 20.32 x 25.4 cm                         | 21.59 x 27.94 cm        |
| <b>Standard Trim Size</b><br>se sizes have limited<br>8.27 x 11.69 in | s:<br>distribution options. How is<br>8.25 x 6 in | s my book affected? ▼<br>8.25 x 8.25 in | 8.5 x 8.5 in            |
| 21 x 29.7 cm                                                          | 20.96 x 15.24 cm                                  | 20.96 x 20.96 cm                        | 21.59 X 21.59 Cm        |
| Define Trim Size:                                                     | ur own trim size.                                 |                                         |                         |

- Bleed Settings If your interior contains images that should completely cover the page, select **Bleed**. If your interior contains no images, or your images are within the page margins, select **No Bleed**.
- Paperback cover finish
- Manuscript Upload your PDF book interior file. A success message appears on the screen when it finishes uploading.
- Book Cover Select the option **Upload a cover you already have (print-ready PDF only)** then click **Upload your cover file** and navigate to where you've saved the file on your computer. A success message appears on the screen when it finishes uploading.

**NOTE:** There is also the option **Use Cover Creator to make your book cover**, but this guide does not cover the use of this tool.

**NOTE:** If your cover PDF already contains a barcode on the back cover, select the checkbox for **Check this box if the cover you're uploading includes a barcode. If you don't check the box, we'll add a barcode for you**.

| book cover. Learn more about book covers or download a KDP template to create your own cover.      Use Cover Creator to make your book cover (upload your own cover image or use KDP's stock images) |
|----------------------------------------------------------------------------------------------------|
| Launch Cover Creator<br>No Cover Uploaded                                                                                                    |
| Upload a cover you already have (print-ready PDF only)                                                                                                    |

- Al-Generated Content Select the appropriate option.
- Book Preview Click Launch Previewer to see an online preview of the files you just uploaded. This is not an optional step, and it could take a while for the system to generate the preview. Please be patient. If the message in the dialogue box does not change at all after several minutes, the system may be hanging. In that case, you can try refreshing your browser and then relaunching the Previewer to reset it.

**NOTE:** If there are any issues with your files, the system will inform you when this process finishes. You should correct any issues it finds and then re-upload the affected file.

If there are no issues, click **Approve** on the preview.

6. Review the Summary at the bottom of the *Paperback Content* screen to verify the accuracy of the data there, then click **Save and Continue**. The *Paperback Rights & Pricing* tab opens.

| kindle direct publishir               | ng Bookshel                                     | f   Reports   Community   I                                                                                                    | Marketing                                                     |                                                            |
|---------------------------------------|-------------------------------------------------|----------------------------------------------------------------------------------------------------|---------------------------------------------------------------|------------------------------------------------------------|
| Test Book                             |                                                 |                                                                                                    |                                                               |                                                            |
| Paperback Details                     | s                                               | Paperback Content                                                                                                    | Paperba<br>i In Progres                                       | ck Rights & Pricing                                        |
| Territories                           | Select the territories for                      | or which you hold distribution rights. Learn mo<br>(worldwide rights) What are worldwide rights?<br>tories What are Individual Territory rights? | re about distribution rights.                                 |                                                            |
| Primary<br>marketplace                | Choose the location w                           | here you expect the majority of your book sale                                                                                                   | S.                                                            |                                                            |
| Pricing, royalty,<br>and distribution | Enter the list price you reaching readers beyon | 'd like to sell your book for. You can also make<br>nd Amazon. This is optional and limited to cert                                              | your book available to bookst<br>ain marketplaces. How does p | ores and other distributors,<br>ricing and royalties work? |
|                                       |                                                 |                                                                                                    | Amazon                                                        | Expanded                                                   |

- Territories
  - All territories (worldwide rights) If the book is solely your content and you have not assigned publication rights for any territory (country) to another entity, select this option.
  - Individual territories If you have assigned some publication rights to another entity, or for some other reason do not have the right to publish the content in a given territory, select this option and then select the territories in which you do have publication rights (out of 249 possible territories).
- Primary marketplace Select your primary market. The market you choose in this field will then appear at the top of the *Pricing, royalty, and distribution* section. When you enter a list price for that market, the system will auto-populate the rest of the markets' list prices based on this primary market list price.
- Pricing, royalty, and distribution Set the retail list price you wish for retailers to receive. You can set the price for your *Primary marketplace* and then have the system calculate the converted price for the other currencies, or you can set each currency as you choose. The system indicates the minimum retail list price possible based on your book's specifications and the distribution channels you choose.

| Pricing, royalty,<br>and distribution | Enter the list price<br>reaching readers | e you'd like to sell your b<br>beyond Amazon. This is o               | ook for. You can also make your boc<br>optional and limited to certain mark | ok available to<br>etplaces. How<br>Amazon | bookstores a<br>does pricing | and other distrib<br>and royalties w | outors,<br>ork?   |
|---------------------------------------|------------------------------------------|-----------------------------------------------------------------------|-----------------------------------------------------------------------------|--------------------------------------------|------------------------------|--------------------------------------|-------------------|
|                                       |                                          |                                                                       |                                                                             |                                            |                              | Distributio                          | on~               |
|                                       | Marketplace ~                            | List Price ~                                                          | Printing~                                                                   | Rate∽                                      | Royalty~                     | Rate∽                                | Royalty~          |
|                                       | Amazon.com                               | \$ US                                                                 | 5D                                                                          | 60%                                        | -                            | 40%                                  | -                 |
|                                       |                                          | Min. \$8.84, Max. \$250.00<br>All marketplaces are base<br>this price | d on                                                                        |                                            |                              |                                      |                   |
|                                       | The following list                       | prices were converted b                                               | ased on the previous price you enter                                        | ed                                         |                              |                                      |                   |
|                                       | Amazon.co.uk                             | £GE                                                                   | 3P                                                                          | 60%                                        | -                            | 40%                                  | -                 |
|                                       |                                          | Min. £7.35, Max. £250.00<br>Based on Amazon.com                       | ~                                                                           |                                            |                              |                                      |                   |
|                                       | Amazon.de                                | € EL<br>Min. €8.42, Max. €250.00<br>Based on Amazon.com               | IR<br>Y                                                                     | 60%                                        | -                            | Not offered<br>marketp               | l in this<br>lace |
|                                       | Amazon.fr                                | € EL<br>Min. €8.42, Max. €250.00<br>Based on Amazon.com               | IR<br>Y                                                                     | 60%                                        | -                            | Not offered<br>marketp               | l in this<br>lace |
|                                       | Amazon.es                                | € EL<br>Min. €8.42, Max. €250.00<br>Based on Amazon.com               | IR<br>~                                                                     | 60%                                        | -                            | Not offered<br>marketp               | l in this<br>lace |
|                                       | Amazon.it                                | € EL<br>Min. €8.42, Max. €250.00<br>Based on Amazon.com               | IR<br>~                                                                     | 60%                                        | -                            | Not offered<br>marketp               | l in this<br>lace |

**NOTE:** If you'd like to reach booksellers beyond Amazon and are not also using IngramSpark for this book, you can select the **Expanded Distribution** checkbox (only available for the US and UK markets). This will list your book in the Ingram catalogue, from which many booksellers order stock. This does not guarantee that any physical bookseller will carry your book on their shelves (which is highly unlikely for most independent authors). Also note that selecting Expanded Distribution causes the minimum list price to be higher than distributing to Amazon alone because Expanded Distribution adds an additional layer in the fulfillment chain that must also receive a portion of the revenue from each sale through that channel.

- Terms & Conditions
- Request a book proof If you'd like to order a printed proof copy, click the **Request proof** button. This order will be processed through your Amazon Shopping Cart.

| Terms &                 | It can take up to 72 hours for your book to be available for purchase on Amazon.                                                                                                    |
|-------------------------|----------------------------------------------------------------------------------------------------|
| Conditions              | By clicking publish I confirm that I agree to and am in compliance with the KDP Terms and Conditions.                                                                                                    |
| Request a book<br>proof | Get a printed preview of your book before it goes live. Check for printing errors and if everything looks correct. You can order author copies once your book is available on Amazon. Learn more about proof and author copies.           Request proof |

7. Click **Save as Draft** at the bottom if you *are not yet ready* for the book to go live. Click **Publish Your Paperback Book** if you *are ready* for the book to go live on Amazon.